# SynwaySMS SMS Center

# **User Manual**

Version: 1.0.0.0

Synway Information Engineering Co., Ltd

# Content

| Cor | itent |            |                        | 1  |
|-----|-------|------------|------------------------|----|
| 1   | Brie  | f Introduc | ction                  | 2  |
| 2   | Syn   | waySMS     | Installation           | 3  |
| 3   | Syn   | Management | 7                      |    |
|     | 3.1   | Login      |                        | 7  |
|     | 3.2   | Multi-I    | evel User Account      | 8  |
|     | 3.3   | Synwa      | aySMS Management       | 9  |
|     |       | 3.3.1      | Login as Administrator | 9  |
|     |       | 3.3.2      | Device Management      | 9  |
|     |       | 3.3.3      | User Management        | 12 |
|     |       | 3.3.4      | Operating Log          | 13 |
|     |       | 3.3.5      | Operating Command      | 13 |
| 4   | Syn   | waySMS     | Usage                  | 15 |
|     | 4.1   | User L     | _ogin                  | 15 |
|     | 4.2   | Port S     | itatus                 | 15 |
|     | 4.3   | Conta      | ct Management          | 16 |
|     |       | 4.3.1      | Contact List           | 16 |
|     |       | 4.3.2      | Contact Group          | 18 |
|     | 4.4   | SMS \$     | Send                   | 19 |
|     |       | 4.4.1      | User-defined SMS       | 19 |
|     |       | 4.4.2      | Often-used SMS         | 21 |
|     |       | 4.4.3      | SMS Templates          | 22 |
|     | 4.5   | Outbo      | х                      | 26 |
|     |       |            |                        |    |

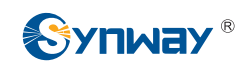

## **1 Brief Introduction**

The SynwaySMS SMS Platform is a free charge SMS management software customized for the Synway wireless gateway products. By running SynwaySMS, the Sywnay wireless gateway users can send and receive as well as manage short messages through web. Just install the SMS platform and you can do the management after logging in on the browser, which is quite easy and convenient.

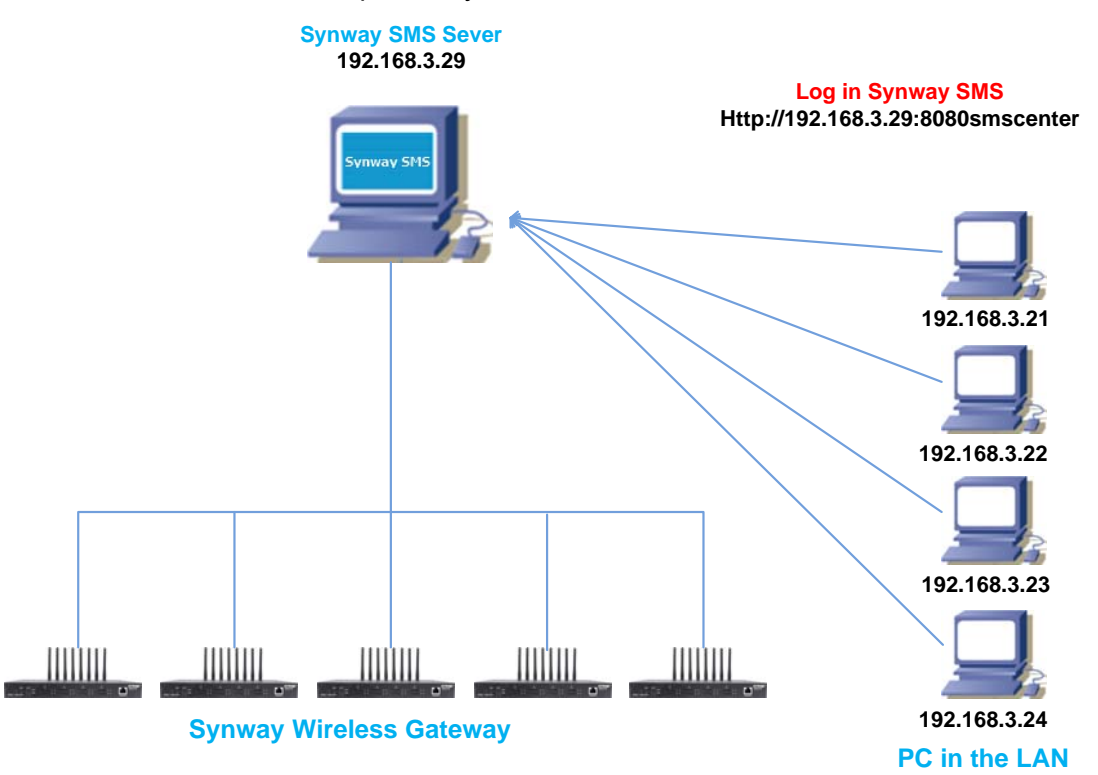

Figure 1-1 SywnaySMS Application

Note: You are allowed to install this software on your own PC and log in to use it.

#### **Features:**

- 1. Send & receive SMS
- 2. Query outbox & inbox
- 3. Send bulk SMS
- 4. Check SMS sending status
- 5. Provide SMS templates
- 6. Allow user-defined SMS
- 7. Provide often-used SMS
- 8. Manage contact information
- 9. Manage contact group information
- 10. Query port (SIM card) status
- 11. Set administrator and user account
- 12. Generate system logs

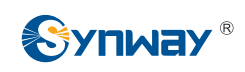

## **2** SynwaySMS Installation

The SynwaySMS software integrates Apache (default port: 8088) and MySQL (default port: 3308). If these two ports are occupied by other applications on the PC, close the applications before installing the SynwaySMS software.

### **Installation Environment**

Operating System: WindowXP, Win7, Win8, Win10

HD: Free space ≥500MB

Browser: Firefox, Google, IE

### Install SynwaySMS following the steps below.

Step 1: Download the SynwaySMS software.

Step 2: Find the installation program in the existing file folder and double click it.

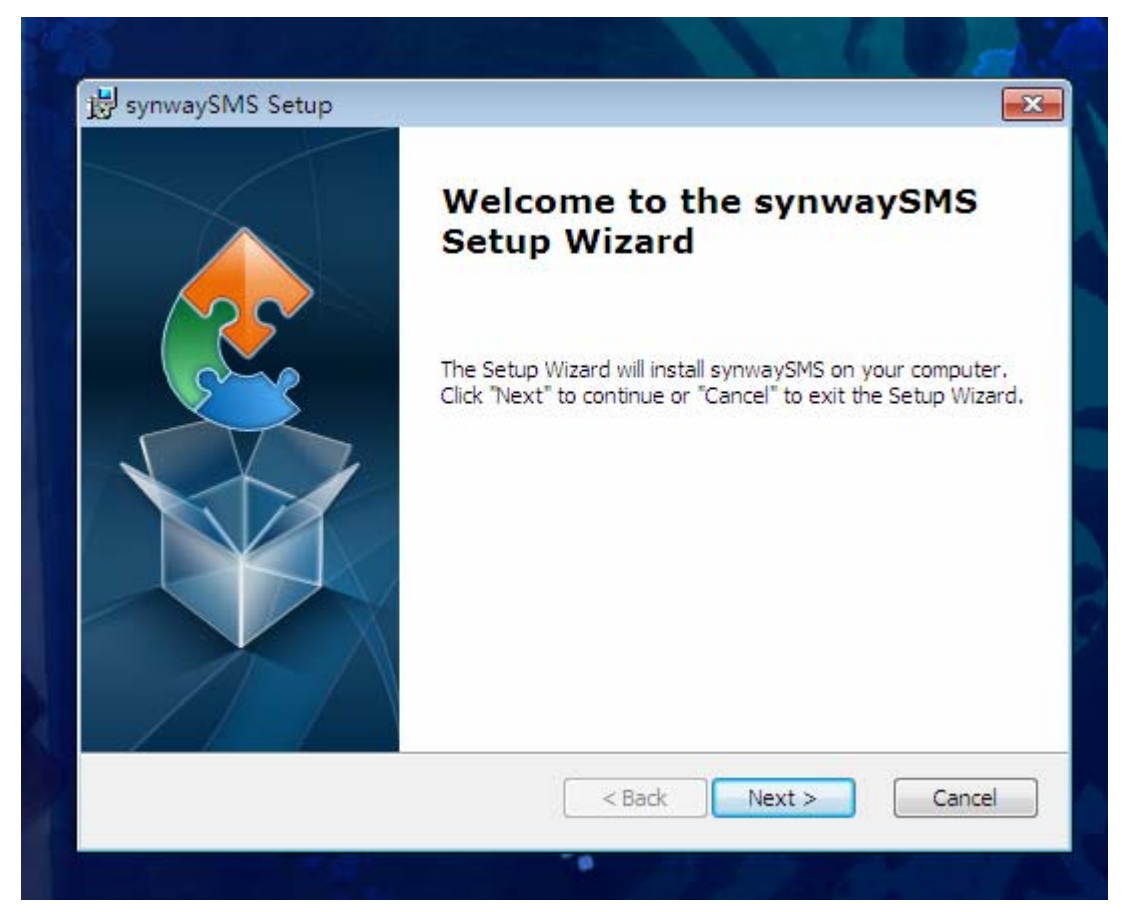

Step 3: Click 'Next' to continue the installation. Select the installation path.

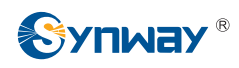

| synwaySMS Setup                                  |                                            |                         |
|--------------------------------------------------|--------------------------------------------|-------------------------|
| Select Installation Folder                       |                                            |                         |
| This is the folder where synwa                   | aySMS will be installed.                   |                         |
| To install in this folder, click "N<br>"Browse". | lext". To install to a different folder, e | enter it below or click |
|                                                  |                                            |                         |
| <u>F</u> older:                                  |                                            |                         |
| Eolder:<br>C:\Program Files\                     |                                            | Browse                  |
| Eolder:<br>C:\Program Files\                     |                                            | Browse                  |
| Eolder:<br>C:\Program Files\                     |                                            | Browse                  |
| Eolder:<br>C:\Program Files\<br>vanced Installer |                                            | Browse                  |

Step 4: Click 'Install' to continue.

|                                                                                             |                                                                |                          | $\sim$ |
|---------------------------------------------------------------------------------------------|----------------------------------------------------------------|--------------------------|--------|
| Click "Install" to begin the installation. I<br>installation settings, dick "Back". Click " | Fyou want to review or<br>Cancel <sup>®</sup> to exit the wiza | change any of you<br>rd. | r      |
|                                                                                             |                                                                |                          |        |
| dvanced Installer                                                                           |                                                                |                          |        |

Step 5: Then the following interface appears.

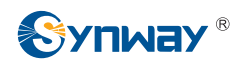

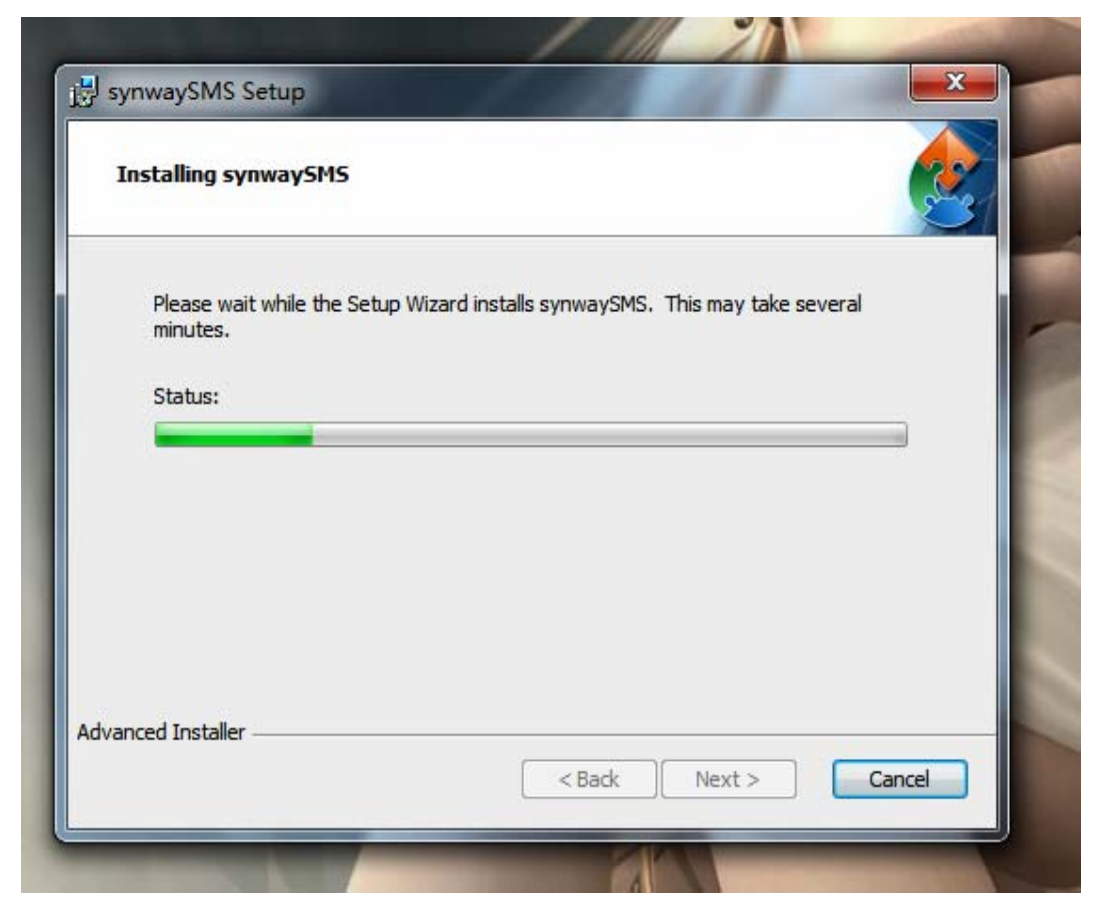

Step 6: After successful installation, click 'Finish' to exit the installation program.

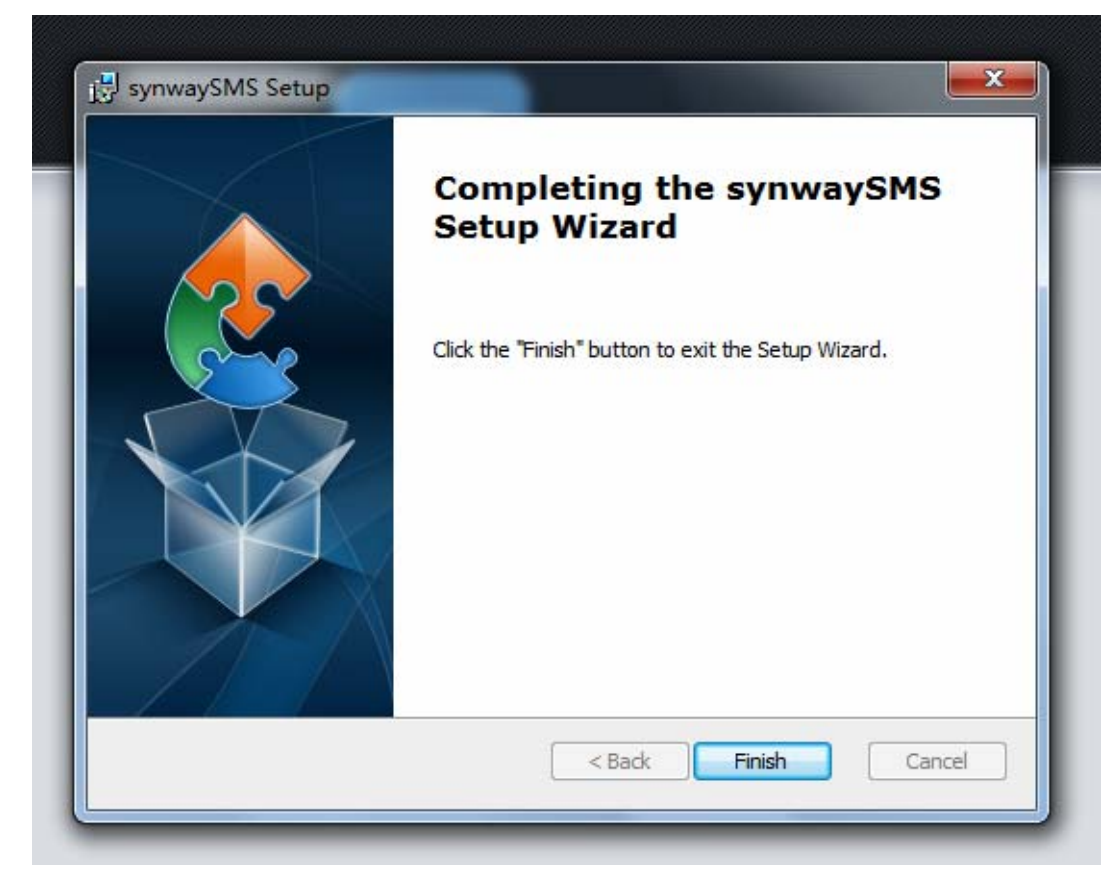

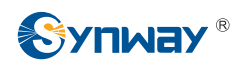

**Step 7:** At last, the Web login page pops up.

| sms         |               |
|-------------|---------------|
|             |               |
|             | 中文   English  |
| Subscriber: | Administrator |
| Username:   | admin         |
| Password:   |               |
|             |               |
| Login       | Reset         |
|             |               |
|             |               |
|             |               |

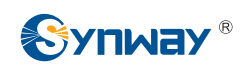

## 3 SynwaySMS Management

## 3.1 Login

Login address at local PC: http://localhost:8088

| 🕒 WEB SMS Center                             | × 🗋 Web短信中心 | × |             |                            |
|----------------------------------------------|-------------|---|-------------|----------------------------|
| $\leftarrow \Rightarrow \mathbf{C}$ 🗋 localh | ost:8088    |   |             |                            |
|                                              |             |   |             |                            |
|                                              |             |   |             |                            |
|                                              |             |   |             |                            |
|                                              |             |   |             |                            |
|                                              |             |   |             |                            |
|                                              |             |   |             |                            |
|                                              |             |   | sms         |                            |
|                                              |             |   |             |                            |
|                                              |             |   |             |                            |
|                                              |             |   |             | <u>中文</u>   <u>English</u> |
|                                              |             |   | Subscriber: | Administrator •            |
|                                              |             |   | Username:   |                            |
|                                              |             |   | Password:   |                            |
|                                              |             |   |             |                            |
|                                              |             |   | Login       | Reset                      |
|                                              |             |   |             |                            |

Also, you can use the exact IP address of the computer installed with SynwaySMS to log in.

As we install SynwaySMS on the computer whose IP address is 192.168.3.29, the login address here becomes <u>http://192.168.3.29</u>. The PC users in other LANs can use this address to visit the web page of SynwaySMS, too.

Note:

The computer host installed with SynwaySMS will fail to visit the SMS platform if it stops running.

## 3.2 Multi-level User Account

There are two options available for User Category on the login

page.

| sms                      |                                        |
|--------------------------|----------------------------------------|
|                          | 中文   English                           |
| Subscriber:<br>Username: | Administrator<br>Administrator<br>User |
| Password:                |                                        |
| Login                    | Reset                                  |

**User:** Have the right of selecting a corresponding Synway wireless gateway device to log in SynwaySMS to send/receive and manage short messages.

Administrator: Have the right of setting the connection of SynwaySMS and the Synway wireless gateway device, managing user accounts, and authorizing users to use a wireless gateway device to send and receive short messages.

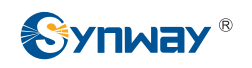

## 3.3 SynwaySMS Management

## 3.3.1Login as Administrator

Before using SynwaySMS to send or receive short messages, you should log in as an administrator to manage the device and the user account.

Username: admin

Password: admin

| sms         |                        |
|-------------|------------------------|
|             | 中文   English           |
| Subscriber: | Administrator <b>T</b> |
| Username:   | admin                  |
| Password:   |                        |
| Login       | Reset                  |

## **3.3.2Device Management**

On this interface you can add the Synway wireless gateway devices which will be connected to SynwaySMS via API. Here we

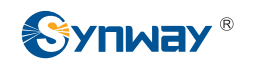

introduce the way to add a Synway wireless gateway device to

connect with SynwaySMS. Suppose the IP address of SywnaySMS

is: 192.168.3.184.

Note:

Make sure all the API settings are correct before connecting

the Synway wireless gateway to SywnaySMS.

| API Parameters | 5                                          |                                                  |
|----------------|--------------------------------------------|--------------------------------------------------|
|                | API Enabled                                | ●Yes ○No                                         |
|                | Remote IP Address Allowed to<br>Invoke API | *                                                |
|                |                                            | (Separated by ',', '*' denotes all IP addresses) |
|                | Username for API Call                      | ApiUserAdmin                                     |
|                | Password for API Call                      | •••                                              |
|                |                                            |                                                  |

### Add

- 1. Click and add a wireless device to connect with SynwaySMS.
- 2. Fill in the IP address of the wireless gateway, the API username and the API password.

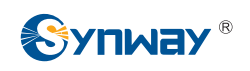

| Device Nan | ne  | SMS          |  |
|------------|-----|--------------|--|
| IP Address |     | 192.168.3.84 |  |
| Port       |     | 80           |  |
| API Userna | me  | ApiUserAdmin |  |
| API Passwo | brd |              |  |
|            |     |              |  |

Device Name: SMS //Name of the device, a name easy for you

to recognize and remember is suggested here

IP Address: 192.168.3.84 //IP address of the gateway device

Port: 80 //Web port of the gateway device

API Username: ApiUserAdmin //Username set by the gateway

API parameters (fixed)

API Password: 123456 // Password set by the gateway API

parameters (user-defined)

3. Click 'Save' and then perform the connection.

|       | Device Manage |              |      |              |              |                   |                      |        |  |  |
|-------|---------------|--------------|------|--------------|--------------|-------------------|----------------------|--------|--|--|
| Check | Device Name   | IP Address   | Port | API Username | API Password | Connection Status | Connection Operation | Modify |  |  |
|       | SMS           | 192.168.3.84 | 80   | ApiUserAdmin | 123456       | Unconnected       | Connection           |        |  |  |

### Delete

1. Select the device and click the Delete button.

### Connect

1. Click Disconnect to take the wireless gateway device off

SynwaySMS.

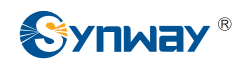

|       | Device Manage |                 |      |              |              |                   |                      |        |  |  |
|-------|---------------|-----------------|------|--------------|--------------|-------------------|----------------------|--------|--|--|
| Check | Device Name   | IP Address      | Port | API Username | API Password | Connection Status | Connection Operation | Modify |  |  |
|       | SMS           | 201.123.115.203 | 80   | ApiUserAdmin | 123          | Connected         | Disconnected         |        |  |  |

2. Click Connect to reconnect the gateway device to SynwaySMS.

| Device Manage |             |                 |      |              |              |                   |                      |        |  |
|---------------|-------------|-----------------|------|--------------|--------------|-------------------|----------------------|--------|--|
| Check         | Device Name | IP Address      | Port | API Username | API Password | Connection Status | Connection Operation | Modify |  |
|               | SMS         | 201.123.115.203 | 80   | ApiUserAdmin | 123          | Unconnected       | Connection           |        |  |

### Search

To add multiple Synway wireless gateway devices to connect with

SynwaySMS, it is convenient for you to find corresponding devices

by using the Search feature.

| Device Name | IP Address | Connection Status All | Search |
|-------------|------------|-----------------------|--------|
|             |            |                       |        |

## 3.3.3User Management

### Add

- 1. Click Add to add a user.
- 2. Set the username and the password, as well as the devices

which can be controlled by the user.

| Description synway |  |
|--------------------|--|
| Description synway |  |
|                    |  |
| Device SMS         |  |
| Check All Inverse  |  |
|                    |  |

#### Delete

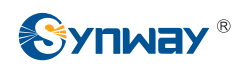

1. Select a user and click Delete.

### Modify

1. Click the Modify icon to modify the user account.

|       |          | User Manage   |             |        |
|-------|----------|---------------|-------------|--------|
| Check | Username | Device Manage | Description | Modify |
|       | synway   | SMS           | synway      |        |

### Search

1. User the Search feature to find the user you want.

## 3.3.4Operating Log

Through the operating log, you can check which IP logged in

SynwaySMS and which operations it did.

|            |           | On and line Lan     |                     |
|------------|-----------|---------------------|---------------------|
|            |           | Operation Log       |                     |
| Serial No. | User Name | Operation Time      | Content             |
| 1          | admin     | 2017-05-17 09:46:31 | Login From IP:::1   |
| 2          | admin     | 2017-05-17 09:46:42 | 从IP:::1登入系统         |
| 3          | admin     | 2017-05-17 09:50:00 | added device:SMS    |
| 4          | admin     | 2017-05-17 09:52:43 | modified device:SMS |
| 5          | admin     | 2017-05-17 09:57:46 | added user.synway   |

## 3.3.5Operating Command

Select Operating Command to change the administrator password.

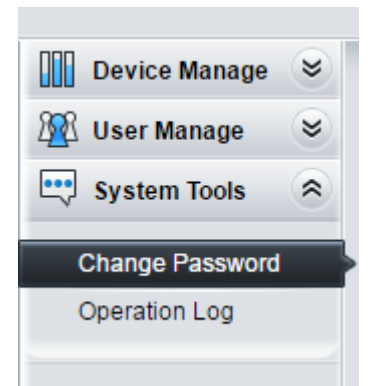

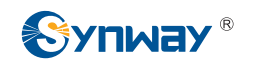

Input the password of the administrator, enter your new password

## twice, and click Save.

| Current Password:     |   | <br>) |
|-----------------------|---|-------|
| New Password:         | [ | )     |
| Confirm New Password: |   | <br>) |

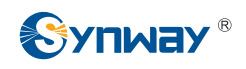

## 4 SynwaySMS Usage

## 4.1 User Login

By selecting a Synway wireless gateway device which has been authorized, a user can log in SynwaySMS to manage short messages. Here we take the already added user synway for example. And the authorized device is SMS.

| sms         |              |
|-------------|--------------|
|             | 中文   English |
| Subscriber: | User •       |
| Device List | SMS          |
| Username:   | synway       |
| Password:   |              |
| Login       | Reset        |

## 4.2 Port Status

Before using SynwaySMS to send or receive short messages, you have to check the port status to see if the SIM card on the wireless

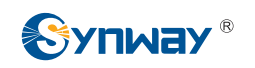

gateway device is usable. Click Port Status on the left navigation bar and you can see the status of all the ports on the Synway wireless device.

|      |      | Port Status |          |        |
|------|------|-------------|----------|--------|
| Port | Туре | State       | Operator | Signal |
| 1    | GSM  | 🚮 Unusable  |          | attl   |
| 2    | GSM  | 🚮 Unusable  |          | atl    |
| 3    | GSM  | 🚮 Unusable  |          | att    |
| 4    | GSM  | 🚮 Unusable  | ,        | aul    |
| 5    | GSM  | 🚮 Unusable  |          | att    |
| 6    | GSM  | 🚮 Unusable  |          | atl    |
| 7    | GSM  | 🚮 Unusable  |          | atl    |
| 8    | GSM  | 🚮 Unusable  |          | all    |
| 9    | GSM  | 🚮 Unusable  |          | att    |
| 10   | GSM  | 🚮 Unusable  |          | atl    |
| 11   | GSM  | 🚮 Unusable  |          | all    |
| 12   | GSM  | 🚮 Unusable  |          | all    |
| 13   | GSM  | 🚮 Unusable  |          | all    |
| 14   | GSM  | 🚮 Unusable  |          | atl    |
| 15   | GSM  | 🚮 Unusable  |          | all    |
| 16   | GSM  | 🚮 Unusable  | 80000    |        |

## 4.3 Contact Management

By adding and grouping contacts on SynwaySMS, you can easily

choose one or more than one contact or contact group as the

sending destination, saving much time and manpower.

## 4.3.1Contact List

Click the Contact label to go into the Contact page.

| Port Status   | ۲ | Full Name |             | Phone Nur    | nber        |          | Search            |            |        |         |         |
|---------------|---|-----------|-------------|--------------|-------------|----------|-------------------|------------|--------|---------|---------|
| SMS Center    | * |           |             |              |             |          |                   |            |        |         |         |
| Contact       | * |           |             |              |             | Conta    | ct Manage         |            |        |         |         |
| Contact       |   | Check     | Full Name   | Phone Number | Company     | Position | E-mail Address    | Birthday   | Groups | Remarks | Modify  |
| Contact Group |   |           | Tom         | 13330031456  | synway      | support  | Tom@sanhuid.com   | 2017-05-17 |        | 1234    |         |
|               |   |           | Jhon        | 13330031456  | synway      | support  | jhon@sanhuid.com  | 2017-05-17 |        | 1234    |         |
|               |   |           | jack        | 13314568945  | synway      | support  | jack@sanhuid.com  | 2017-05-17 |        | 1234    | 2       |
|               |   |           | jame        | 13456775955  | synway      | support  | jame@sanhuid.com  | 2017-05-17 |        | 1234    | 12      |
|               |   |           | june        | 10400110000  | Synnay      | oupport  | Janic@aannaid.com | 2011/0011  |        | 12.04   |         |
|               |   | Check All | Uncheck All | Inverse D    | elete 📃 Cle | ar All   |                   |            |        |         | Add Nev |

### Add

1. Click the Add New button.

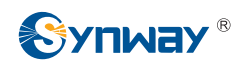

2. Fill in the pop-up dialog with the contact information.

| Full Name      |                   |
|----------------|-------------------|
| Phone Number   |                   |
| Company        |                   |
| Position       |                   |
| E-mail Address |                   |
| Birthday       | 2017-05-17        |
| Remarks        |                   |
| Groups         |                   |
|                | Check All Inverse |
|                |                   |

Note: The items Name and Number must be filled in.

3. Click Save to create a contact.

#### Delete

1. Select the contact you want to remove and click the Delete

button.

### **Delect All**

1. Select all the contacts and click the Delete All button.

### Search

1. You can enter either a name or a phone number to search the

#### corresponding contact.

| Full Name | Phone Number | Search |
|-----------|--------------|--------|
|           |              |        |

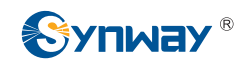

## 4.3.2Contact Group

The contacts in the contact list can be divided into different groups.

| stotware         2         12           test         4         245 |  |          |  |
|--------------------------------------------------------------------|--|----------|--|
| test 4 245                                                         |  | sfotware |  |
|                                                                    |  | test     |  |
| support 3 111                                                      |  | support  |  |
| synway 4 555                                                       |  | synway   |  |

### Add

- 1. Click the Add New button.
- 2. Fill in the pop-up dialog with the relative information.

| Description | 1         |                                        |                                                        |                                                                    |
|-------------|-----------|----------------------------------------|--------------------------------------------------------|--------------------------------------------------------------------|
| Contact     | Tom       | Jhon                                   | jack                                                   | jame                                                               |
|             | Dxxy      | UIX .                                  | xzy                                                    | wiii                                                               |
|             | Check All | Inverse                                |                                                        |                                                                    |
|             | Contact   | Contact Tom<br>xjw<br>xxy<br>Check All | Contact Tom Jhon<br>xjw Ix<br>xxy<br>Check All Inverse | Contact Tom Jhon Jack<br>xjw Ix Wl<br>xxy Xxy<br>Check All Inverse |

3. Click Save to create a contact group.

### Delete

 Select the contact group you want to remove and click the Delete button.

### Search

1. You can enter a group name to search the corresponding

contact group.

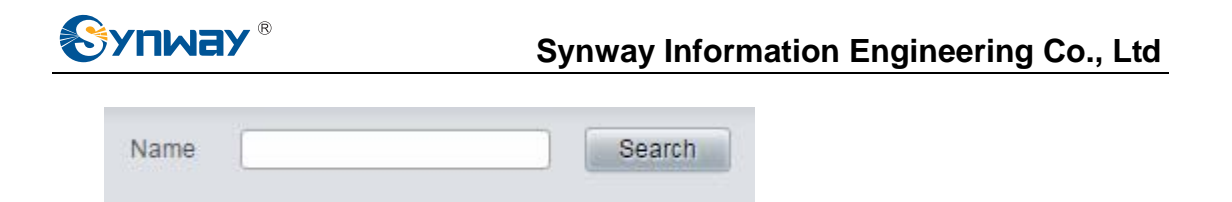

## 4.4 SMS Send

## 4.4.1User-defined SMS

User-defined SMS is manually input on the SynwaySMS interface and then sent out.

**Step 1:** Click the SMS Send label and you will see the SMS Send interface.

|                                                                                         |                  | Send SMS                                                                                                |
|-----------------------------------------------------------------------------------------|------------------|----------------------------------------------------------------------------------------------------|
| <ul> <li>sfotware(2)</li> <li>test(4)</li> <li>support(3)</li> <li>synway(4)</li> </ul> | Port             | Assignation Port ▼ 01 02 03 04 05 06 07 08<br>09 10 11 12 13 14 15 16                                   |
|                                                                                         | Receiving Number | ∠ (Separated by ',')                                                                                    |
|                                                                                         | Encoding Format  | GSM 7bit                                                                                                |
|                                                                                         | Common SMS       | ▼<br>Note:1.SMS can be sent to 50 numbers at most.<br>2.The length of SMS cannot exceed 600 characters. |
| <u> </u>                                                                                | Sen              | id Reset                                                                                                |

**Step 2:** Select an available port or use the auto selection mode.

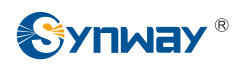

|                                                                                         | Send SMS                                                                                                    |
|-----------------------------------------------------------------------------------------|----------------------------------------------------------------------------------------------------|
| <ul> <li>sfotware(2)</li> <li>test(4)</li> <li>support(3)</li> <li>synway(4)</li> </ul> | Port Assignation Port<br>Assignation Port<br>Assignation Port<br>Automatic<br>01 02 03 04 05 06 07 08 09 10 11 12 13 14 15 16 |
|                                                                                         | Receiving Number                                                                                                    |
|                                                                                         | Encoding Format GSM 7bit                                                                                                    |
|                                                                                         | Common SMS V                                                                                                    |
|                                                                                         | Content                                                                                                    |
|                                                                                         | Note:1.SMS can be sent to 50 numbers at most.<br>2.The length of SMS cannot exceed 600 characters.                            |
|                                                                                         | Send Reset                                                                                                    |

**Step 3:** Manually input one or more than one number to be

received, separated by ','. Also, you can select a contact from the contact group on the left as the number to be received or select the whole contact group as the numbers to be received.

|                                                                                                    |                 | Sellu SMS        |
|----------------------------------------------------------------------------------------------------|-----------------|------------------|
| <ul> <li>sfotware(2)</li> <li>test(4)</li> <li>support(3)</li> <li>synway(4)</li> <li>Tom(13330031456)</li> </ul> | Port            | Assignation Port |
| <ul> <li>✓ Jhon(13330031456)</li> <li>✓ jack(13314568945)</li> </ul>                                              | Encoding Format | (Separated by *  |

**Step 4:** Manually input the SMS content.

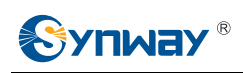

|         | 1234567894854651321564531321                      |
|---------|---------------------------------------------------|
|         |                                                   |
| Contant |                                                   |
| Content |                                                   |
|         |                                                   |
|         |                                                   |
|         | Note:1.SMS can be sent to 50 numbers at most.     |
|         | 2.The length of SMS cannot exceed 600 characters. |

Note: Make sure the encoding format of the content is correct

before you send the short message.

**Step 5:** Click the Send button to send the short message.

## 4.4.20ften-used SMS

You can create multiple short messages as often used ones.

Choose them and send directly on the SMS Send interface.

- **Step 1:** Go to the Often-used SMS page and click the Add New button.
- Step 2: Input the content of an often-used short message and click Save.

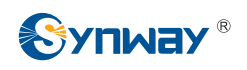

| Name    | парру                  |
|---------|------------------------|
|         | happy new year,my baby |
|         |                        |
| Content |                        |
|         |                        |
|         |                        |
|         |                        |
|         |                        |

**Step 3:** Refer to the previous section *User-defined SMS* for the next steps.

### 4.4.3SMS Templates

You can create an SMS template on SynwaySMS and import data from Microsoft Excel so as to send multiple user-defined short messages at a time. Such feature gives great convenience to users. They can use it to send pieces of wage detail to thousands of employees, as well as use it in restaurant, club and school management.

**Step 1:** Click the SMS Templates label on the left navigation menu.

| Name     |           | Content Matching Character Search                                                                                       |                    |        |
|----------|-----------|----------------------------------------------------------------------------------------------------|--------------------|--------|
|          |           | SMS Template Manage                                                                                                    |                    |        |
| Check    | Name      | Content                                                                                                    | Matching Character | Modify |
|          | synway    | xx,hello.Your basic salary XX Yuan, the post salary XX Yuan, the assessment salary XX Yuan, the housing subsidy XX Yuan | XX                 |        |
| Check Al | I 🗄 Unche | sck All 🚍 Inverse 🚍 Delete 🚍 Clear All                                                                                  | Add                | d New  |

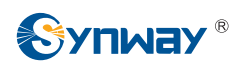

## **Step 2:** Click the Add New button to edit a new SMS template.

| Name                  | synway                                                                                                    |
|-----------------------|----------------------------------------------------------------------------------------------------|
| Matching<br>Character | xx                                                                                                    |
|                       | xx,hello.Your basic salary XX Yuan, the post salary XX Yuan, the assessment salary XX Yuan, the housing subsidy XX Yuan |
| Content               |                                                                                                    |
|                       |                                                                                                    |

**Step 3:** Go to the SMS Send page and select the SMS Template

to send.

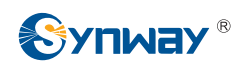

| Send                      | d SMS                                                                                                    |
|---------------------------|----------------------------------------------------------------------------------------------------|
| Port                      | Assignation Port   01 02 03 04 05 06 07 08 09 10 11 12 13 14 15 16                                                      |
| Encoding Format           | GSM 7bit                                                                                                    |
| SMS Template 🔻            | synway                                                                                                    |
| Data File                 | Select                                                                                                    |
| Data Starting<br>Position | 3 Row 2 Column                                                                                                    |
| Matching Character        | xx                                                                                                    |
| Content                   | xx,hello.Your basic salary XX Yuan, the post salary XX Yuan, the assessment salary XX Yuan, the housing subsidy XX Yuan |
|                           | Note:1.SMS can be sent to 50 numbers at most.                                                                           |
| Send                      | view Reset                                                                                                    |

- **Step 4:** Select a usable port.
- **Step 5:** Import the Excel file and define from where to read the Excel data.
- **Step 6:** Fill in the matching character.
- Then you will see the following interface.

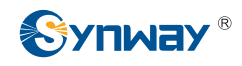

| Se                        | nd SMS                                                                                                    |
|---------------------------|----------------------------------------------------------------------------------------------------|
| Port                      | Assignation Port V 01 02 03 04 05 06 07 08<br>09 10 11 12 13 14 15 16                                                   |
| Encoding Format           | GSM 7bit                                                                                                    |
| SMS Template •            | synway                                                                                                    |
| Data File                 | Select                                                                                                    |
|                           | synway.xls(8.6328125KB) Delete                                                                                          |
|                           |                                                                                                    |
| Data Starting<br>Position | 3 Row 2 Column                                                                                                    |
| Matching Character        | r XX                                                                                                    |
|                           | xx,hello.Your basic salary XX Yuan, the post salary XX Yuan, the assessment salary XX Yuan, the housing subsidy XX Yuan |
| Content                   |                                                                                                    |
|                           |                                                                                                    |
|                           |                                                                                                    |
| J                         | Note:1.SMS can be sent to 50 numbers at most.                                                                           |
|                           | <ol><li>The length of SMS cannot exceed 600 characters.</li></ol>                                                       |

For example, the data in Excel are as shown below.

You can see from the table, the valid data to be read start from Line

3, Row 2. Therefore, the actual data position should be set to Line 3,

Row 2 on SynwaySMS.

| ] | NO | Rcv number  | name |              |             |                   |                 |
|---|----|-------------|------|--------------|-------------|-------------------|-----------------|
|   |    |             |      | basic salary | post salary | assessment salary | housing subsidy |
|   | 1  | 13333303333 | Tom  | 8500         | 1200        | 2500              | 500             |
|   | 2  | 13545684944 | Jhon | 7500         | 2100        | 3600              | 500             |

Note: Only the .xls file can be imported.

Step 7: Before sending, you can click Preview to check if the

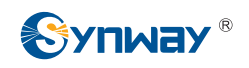

data are properly matched.

|            |                  | Sivio FLEVIEW                                                                                                    |
|------------|------------------|----------------------------------------------------------------------------------------------------|
| Serial No. | Receiving Number | Content                                                                                                    |
| 1          | 13330031289      | Tom, hello. Your basic salary 7500 Yuan, the post salary 1200 Yuan, the assessment salary 3600 Yuan, the housing subsidy 500 Yuan |
| 2          | 14514561456      | Jhon.hello.Your basic salary 8500 Yuan, the post salary 2100 Yuan, the assessment salary 2400 Yuan, the housing subsidy 500 Yuan  |

**Step 8:** Confirm that all is correct and then click Send.

## 4.5 Outbox

You can query the SMS sending record and status on the Outbox

page. Also you can search the SMS by setting different conditions.

| Check | Serial No. | Port | Receiving Number | Time                | Content    | Result   |
|-------|------------|------|------------------|---------------------|------------|----------|
|       | 1          | 3    | 10086            | 2017-05-17 11:14:53 | hello word | Successf |
|       | 2          | 8    | 10086            | 2017-05-17 11:14:53 | hello word | Successf |
|       | 3          | 2    | 10086            | 2017-05-17 11:14:54 | hello word | Successi |
|       | 4          | 10   | 10086            | 2017-05-17 11:14:54 | hello word | Success  |
|       | 5          | 6    | 10086            | 2017-05-17 11:14:54 | hello word | Success  |
|       | 6          | 7    | 10086            | 2017-05-17 11:14:54 | hello word | Success  |
|       | 7          | 11   | 10086            | 2017-05-17 11:14:54 | hello word | Success  |
|       | 8          | 13   | 10086            | 2017-05-17 11:14:54 | hello word | Success  |
|       | 9          | 9    | 10086            | 2017-05-17 11:14:54 | hello word | Success  |
|       | 10         | 14   | 10086            | 2017-05-17 11:14:54 | hello word | Success  |
|       | 11         | 2    | 10086            | 2017-05-17 11:15:01 | hello word | Success  |
|       | 12         | 10   | 10086            | 2017-05-17 11:15:01 | hello word | Success  |
|       | 13         | 11   | 10086            | 2017-05-17 11:15:01 | hello word | Success  |
|       | 14         | 14   | 10086            | 2017-05-17 11:15:01 | hello word | Success  |
|       | 15         | 9    | 10086            | 2017-05-17 11:15:02 | hello word | Success  |
|       | 16         | 6    | 10086            | 2017-05-17 11:15:03 | hello word | Success  |
|       | 17         | 1    | 10086            | 2017-05-17 11:15:03 | hello word | Failed   |
|       | 18         | 10   | 10086            | 2017-05-17 11:15:09 | hello word | Success  |
|       | 19         | 11   | 10086            | 2017-05-17 11:15:09 | hello word | Success  |
|       | 20         | 3    | 10086            | 2017-05-17 11:15:11 | hello word | Success  |

After sending your SMS, you can go to the outbox to find the sent

SMS or to resend the SMS if it failed to be sent.

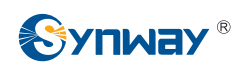

| <br>SMS.I                                                 | Details                                                       |
|-----------------------------------------------------------|---------------------------------------------------------------|
| Port 1  Sending Status Successful Encoding Format GSM 7bi | Receiving Number<br>10086<br>Sending Time 2017-05-17 11:14:53 |
| Content                                                   |                                                               |
| Return                                                    | Resend                                                        |

### Query the sent SMS.

| Rcv Number | Content | All Ports V Start Date | End Date | Status All   Search |
|------------|---------|------------------------|----------|---------------------|
|            |         |                        |          |                     |

### 4.6 Inbox

You can find all the received SMS on the Inbox page.

| SMS Information |            |      |                 |                     |                              |
|-----------------|------------|------|-----------------|---------------------|------------------------------|
| Check           | Serial No. | Port | Sender Number   | Time                | Content                      |
|                 | 1          | 4    | 106581391910086 | 2017-05-11 15:14:40 | 【浙江移动】尊敬的客户,4月话费账单已送达您的139邮  |
|                 | 2          | 3    | 106581391910086 | 2017-05-11 16:08:13 | 【浙江移动】 尊敬的客户,4月话费账单已送达您的139邮 |
|                 | 3          | 11   | 10690661122661  | 2017-05-17 08:59:35 | 【联华华商】世纪联华宁海店5月19-20日牛鲜折扣日啦  |
|                 | 4          | 3    | 10086           | 2017-05-17 11:15:03 | 抱歉小E还在学习成长中.暂时回答不了您的问题.不如给   |
|                 | 5          | 8    | 10086           | 2017-05-17 11:15:05 | 抱歉小E还在学习成长中,暂时回答不了您的问题,不如给   |
|                 | 6          | 13   | 10086           | 2017-05-17 11:15:05 | 抱歉小E还在学习成长中.暂时回答不了您的问题.不如给   |
|                 | 7          | 7    | 10086           | 2017-05-17 11:15:05 | 抱歉小E还在学习成长中.暂时回答不了您的问题.不如给   |
|                 | 8          | 14   | 10086           | 2017-05-17 11:15:07 | 抱歉小E还在学习成长中,暂时回答不了您的问题,不如给   |
|                 | 9          | 11   | 10086           | 2017-05-17 11:15:07 | 抱歉小E还在学习成长中.暂时回答不了您的问题.不如给   |
|                 | 10         | 2    | 10086           | 2017-05-17 11:15:12 | 抱歉小E还在学习成长中,暂时回答不了您的问题。不如给   |
|                 | 11         | 9    | 10086           | 2017-05-17 11:15:12 | 抱歉小E还在学习成长中,暂时回答不了您的问题,不如给   |
|                 | 12         | 14   | 10086           | 2017-05-17 11:15:12 | 抱歉小E还在学习成长中.暂时回答不了您的问题.不如给   |
|                 | 13         | 6    | 10086           | 2017-05-17 11:15:14 | 抱歉小E还在学习成长中,暂时回答不了您的问题。不如给   |
|                 | 14         | 10   | 10086           | 2017-05-17 11:15:20 | 您已经问了多次这个问题请换个问题问吧。【中国移动】    |
|                 | 15         | 11   | 10086           | 2017-05-17 11:15:19 | 您已经问了多次这个问题,请换个问题问吧。【中国移动】   |
|                 | 16         | 8    | 10086           | 2017-05-17 11:15:21 | 抱歉小E还在学习成长中,暂时回答不了您的问题。不如给   |
|                 | 17         | 3    | 10086           | 2017-05-17 11:15:22 | 抱歉小E还在学习成长中,暂时回答不了您的问题,不如给   |
|                 | 18         | 7    | 10086           | 2017-05-17 11:15:24 | 抱歉小E还在学习成长中,暂时回答不了您的问题。不如给   |
|                 | 19         | 13   | 10086           | 2017-05-17 11:15:24 | 抱歉小E还在学习成长中,暂时回答不了您的问题,不如给   |
|                 | 20         | 2    | 10086           | 2017-05-17 11:15:43 | 您已经问了多次这个问题。诸换个问题问吧。【中国移动】   |

23 Items Total 20 Items/Page 1/2 First Previous Next Last Go to Page 1 ▼ 2 Pages Total

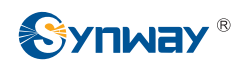

Click a piece of short message to see the content.

| Port 3<br>Receivin | g Time 2017-05-17 11:15:03                                                                                        |
|--------------------|----------------------------------------------------------------------------------------------------|
| Content            | Your basic salary XX Yuan, the post salary XX Yuan, the<br>assessment salary XX Yuan, the housing subsidy XX Yuan |
|                    |                                                                                                    |

Set conditions to search one or more than one short message in

the inbox.

| Sender Number | Content | All Ports V Start Date | End Date | Search |
|---------------|---------|------------------------|----------|--------|
|               |         |                        |          |        |